## **USER MANUAL – HOW TO LOG IN THE SYSTEM**

This manual explains how to log in/out e-Submission of Satellite Network Fillings.

*This manual is described for the external test users corresponding to the functions as of 15 February 2018. The functions of the system will be modified and updated after the external test.* 

\* The figures of displays in this document were captured from the system under development and they might be different from the test version of the system.

## 1. How to log in the System

At first, potential users need to request user accounts to BR (for Administration Manager) or your Administration Manager (for other user roles).

After your account is registered, you can log in the system as follows.

- (1) Go to the test website: <u>https://www.itu.int/ITU-R/space-submissions/external/beta</u>
- (2) Please input your TIES user name and password to log in (Fig.1).
- (3) You can log in and use this system (Fig.2). You can see your user name and profile (i.e. your administration/operator name, your user role) on the upper right corner.

| JU           |                                                                                                    |
|--------------|----------------------------------------------------------------------------------------------------|
| X            |                                                                                                    |
| Security ( s | show explanation )                                                                                                    |
| )<br>•       | This is a public or shared computer(Session duration 10<br>minutes)<br>This is a private computer(Session duration 240 minutes)<br>Warning: By selecting this option you acknowledge that the |
|              | computer complies with your organization's security policy.                                                                                                    |
| Username:    | (TIES user name)                                                                                                    |
| Password:    | (TIES account password)                                                                                                    |
|              | Log On                                                                                                    |
|              | al Talaansa siin tiaa 10 ila ah ka saan ad                                                                                                    |

Fig. 1 Log in display

|                          |                                                                |                                               |                                                           | name and                                                                           | Administration:           |  |
|--------------------------|----------------------------------------------------------------|-----------------------------------------------|-----------------------------------------------------------|------------------------------------------------------------------------------------|---------------------------|--|
| A Home Submissions A     | s-Received(Res55)                                              | Users                                         | Help                                                      |                                                                                    |                           |  |
|                          |                                                                |                                               |                                                           |                                                                                    |                           |  |
| -Submission of Satelli   | te Network Fili                                                | ngs                                           |                                                           |                                                                                    | SHARE 🖪 🎔 i 💟             |  |
| pace services Department | This is a system<br>Radiocommunio                              | n for the online subm<br>cation Bureau), deve | iission of satellite network<br>loped by the Bureau as ir | filings and comments (currently under to<br>nstructed by Resolution 908 (rev WRC-1 | est within the<br>5).     |  |
| News                     | _                                                              |                                               |                                                           |                                                                                    |                           |  |
| Space Support            | For all commen                                                 | its and questions, Kir                        | ndly contact the helpdesk                                 | spacehelp@itu.int or the hotline (teleph                                           | one +41 22 730 6777, from |  |
| BRIFIC                   | 09.00 10 17.00                                                 | nours, Geneva time)                           | Please relef to Circular                                  | letter of Quick Start Guide to apply for u                                         | ser accounts.             |  |
| Preface                  | - What's new                                                   |                                               |                                                           |                                                                                    |                           |  |
| Cost Recovery            | - FAQ (15                                                      | .2.2018)                                      |                                                           |                                                                                    |                           |  |
| Space plans              | - Circular letter (xx.2.2018)<br>Ovide Start Cuida (15.2.2019) |                                               |                                                           |                                                                                    |                           |  |
|                          | - User Ma                                                      | nual                                          | )                                                         |                                                                                    |                           |  |
| atabases and Services    | <ul> <li>User Ma</li> </ul>                                    | nual for log in/out                           |                                                           |                                                                                    |                           |  |
| SNI                      | - User Manual for user management                              |                                               |                                                           |                                                                                    |                           |  |
| SNS                      | - The system was released for first external test!             |                                               |                                                           |                                                                                    |                           |  |
|                          |                                                                |                                               |                                                           |                                                                                    |                           |  |
|                          |                                                                |                                               |                                                           |                                                                                    |                           |  |
| Recent                   |                                                                |                                               |                                                           |                                                                                    |                           |  |

Fig.2 Top page of the system

Please note that the user management system of this system is based on TIES services. So your session is closed automatically after 10 minutes (if you choose "a public or shared computer" when logging in) or 240 minutes (if you choose "a private computer" when logging in).

If your session is closed, please log in again. You can restart the system from the page where your session was closed.

## 2. How to log out the System

You can log out the system as follows.

- 1) Click on the user name on the upper right corner (Fig.3).
- 2) Click on "Logout" (Fig.3).
- 3) You are redirected to the log out page. (Fig.4).
- 4) Then, close your web browser and you can log out.

As noted in section 1, your session is closed after 10 minutes or 240 minutes and you automatically log out the system.

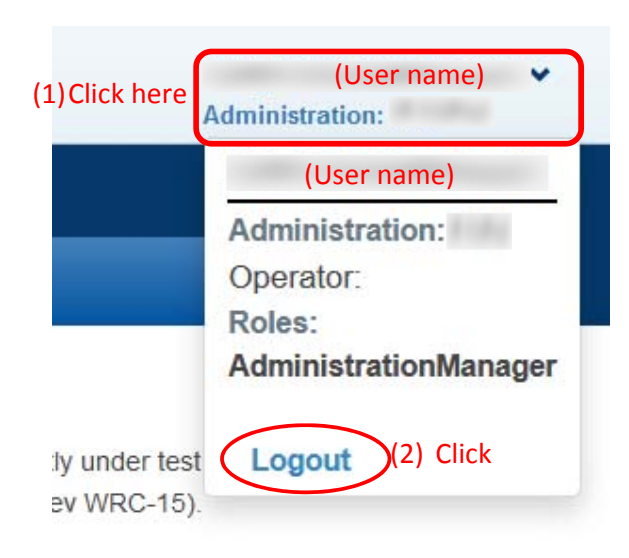

ne (telephone +41 22 730 6777, from apply for user accounts.

Fig.3 User profile

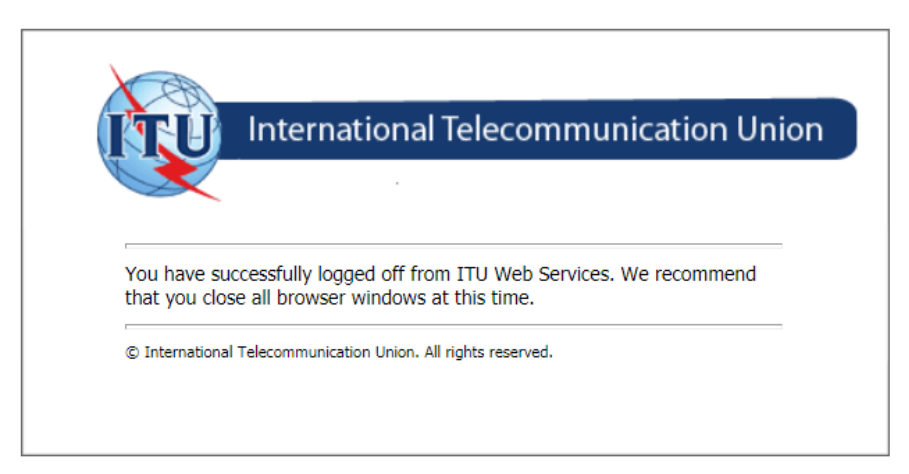

Fig.4 Redirected page to log out